1. Select Manage My Presentation:

| SeAttend |                                                        | 🕋 🛞 eAttend Support │ ☰ |
|----------|--------------------------------------------------------|-------------------------|
|          | © eAttend<br>Global<br>WELCOME EATTEND SUPPORT!        |                         |
|          | Upload, manage and submit your presentation materials. |                         |
|          | MANAGE MY<br>PRESENTATION<br>RESOURCES                 |                         |

2. Select your **Conference** (2023 Annual Meeting), **Session**, and **Presentation** from the drop down menus:

|                                          |                                                     | 😤 🛞 eAttend Support \mid 🚍 |
|------------------------------------------|-----------------------------------------------------|----------------------------|
| PRESENTATION MANAGEMEN                   | T                                                   |                            |
| For detailed instructions and troublesho | oting, please visit <u>Presentation Resources</u> . |                            |
|                                          | Conference                                          |                            |
|                                          | eAttend Global Annual Conference                    |                            |
|                                          | Session                                             |                            |
|                                          | Virtual Presentation Tips 💠                         |                            |
|                                          | Presentation                                        |                            |
|                                          | Presentation Tips \$                                |                            |
|                                          | Upload                                              |                            |
|                                          | Select 🗘 🗁 Browse                                   |                            |
|                                          | 0                                                   |                            |

3. To upload your presentation, select **Slide presentation**. You will then click **Browse** to select your PowerPoint presentation. Click **Upload** once your file is chosen.

| RESENTATION MANAGEMEN                    | NT                                                                         |        |
|------------------------------------------|----------------------------------------------------------------------------|--------|
| For detailed instructions and troubleshe | oting, please visit <u>Presentation Resources</u> .                        |        |
|                                          | Conference                                                                 |        |
|                                          | ASTMH 2023 Annual Meeting                                                  | ~      |
|                                          | Session                                                                    |        |
|                                          | ASTMH23-1 - Plenary Session 1: Plenary Session I: Opening Session and Awar | rd ∽ b |
|                                          | Presentation                                                               |        |
|                                          | Awards Ceremony                                                            | ~      |
|                                          | Upload                                                                     |        |
|                                          | Slide presentation                                                         | ]      |
|                                          | 0                                                                          |        |
| ► eAttend<br>Global                      |                                                                            | 1      |
| or detailed instructions and             | PowerPoint Presentation *                                                  |        |
|                                          | Confer Name :                                                              |        |
|                                          | ASTN                                                                       |        |
|                                          | Session  ASTN ard                                                          |        |
|                                          | Present Close Save                                                         |        |
|                                          | Awards Ceremony ~                                                          |        |
|                                          | Upload                                                                     |        |
|                                          | Slide presentation                                                         |        |

4. When you are finished uploading your pre-recorded presentation and have previewed it, check the acknowledgment box and click Submit my Presentation.
Your presentation has now been submitted.

| 🍳 New cOASIS Admin 📝 Yahoo   Mail, Weath | 🔇 New Tab 🍳 cOASIS Administrat | . 🗗 Informz - Login 🌍 Kentico    | Insperity Portal   Lo   | ImageAV E_Attend | 🚦 Sign in to Outlook    |   |
|------------------------------------------|--------------------------------|----------------------------------|-------------------------|------------------|-------------------------|---|
| C eAttend                                |                                |                                  |                         | *                | 🛞 Daniel Bausch │ 🚍     |   |
|                                          | ASTIVIEZ3-1 - Plenary Sessio   | on 1: Plenary Session 1: Openin  | g Session and Award     | ·                |                         |   |
|                                          | Presentation                   |                                  |                         |                  |                         |   |
|                                          | Awards Ceremony                |                                  |                         | ~                |                         |   |
|                                          | Upload                         |                                  |                         |                  |                         |   |
|                                          | Slide presentation             |                                  | ✓ Browse                |                  |                         |   |
|                                          |                                |                                  | •                       |                  |                         |   |
|                                          |                                |                                  |                         |                  |                         |   |
| Current Status : Approved                |                                |                                  |                         |                  |                         |   |
| Name                                     |                                | Туре                             |                         |                  |                         |   |
| PowerPoint slide presentation            |                                | Slide Presentation(s)            | Download                | Preview          | 🕑 Edit                  |   |
|                                          |                                |                                  |                         |                  |                         |   |
|                                          | I have successful              | ly played and previewed all of m | ny presentation materia | als              | ⊘ Submit My Presentatio | n |